|                                                        | III Grtland SharePoint                                                                                                    |                                                                                                    | ¢ ? 🔽                                                                                                    |
|--------------------------------------------------------|----------------------------------------------------------------------------------------------------|----------------------------------------------------------------------------------------------------|----------------------------------------------------------------------------------------------------|
|                                                        | Home Tech Help Library Academics Faculty                                                                                                    | <b>/Staff</b> Campus Life Starfish                                                                                                    | ि<br>Search This Site                                                                                                    |
| Log in to                                              | Faculty/Staff                                                                                                    |                                                                                                    |                                                                                                    |
| ingreedbrugon.                                         | About Me                                                                                                    | Faculty/Staff Directory                                                                                                    | Important Links                                                                                                    |
| Select Faculty/Staff<br>tab.                           | Edit/Update Your Directory Information                                                                                                    | Search<br>Note: Search by first name, last name, or full name                                                                                                    | SUNY Resources  SUNY Portal Logon HR Services/TAS                                                                                                    |
|                                                        | Room Reservation System                                                                                                    | Cortland eLearning System                                                                                                    | Confluence                                                                                                    |
| Select<br>Recruitment/ATS<br>System link from          | Classroom and computer lab scheduling for<br>Summer 2019 (May 20 - August 16) is now<br>available.                                                                                                    | Blackboard Courses and Organizations Navigate to the main menu of the Blackboard where you will find access to Courses and Organizations.                                                                                          | myRedDragon Resources  • Red Dragon Depot (Purchasing)  • Self Service Banner *Use this for banner  • Recruitment/ATS System                                                            |
| myRedDragon<br>Resources area on<br>Faculty/Staff tab. | SUNY Cortland maintains a centralized system<br>for scheduling events, room reservations and<br>electronic master calendaring called Event<br>Management System (EMS). For weekend<br>reservation needs, please complete the<br>Weekend Request Form below. | <ul> <li>Blackboard Tutorials</li> <li>.pdf and video clips are available.</li> <li>Blackboard Help</li> <li>A form that will be sent directly to The Help<br/>Center. Fill out the form as completely as<br/>possible.</li> </ul> | <ul> <li>Welcoming Team Signup</li> <li>Online Training</li> <li>Information Security Training</li> <li>Advertise Rental Property</li> <li>WCOnline</li> <li>Banner 9 Client</li> </ul> |

\*\*If you do not have Student Hiring Manager access in the Applicant Tracking System (also referred to as PeopleAdmin), please contact the Student Employment Coordinator at 607-753-4715, or <u>career.services@cortland.edu</u>.

|                                                                                               | ••• Hire                                              |                  |                                          | Welcome, Lauren Christiansen <u>My Profile</u> <u>Help</u> logout |
|-----------------------------------------------------------------------------------------------|-------------------------------------------------------|------------------|------------------------------------------|-------------------------------------------------------------------|
| If you do not see this                                                                        | Grtland                                               |                  |                                          | User Group:<br>Student Hiring Manager                             |
| screen, exit out of the                                                                       | Home Postings - Hir                                   | ring Proposals 👻 |                                          | Shortcuts 👻                                                       |
| screen, and try again.                                                                        | Welcome to your unline Recruitin                      | nent System      |                                          |                                                                   |
| User group (top right-<br>hand corner) should say<br>Student Hiring Manager. If               | Inbox                                                 | Rectanger Postin | In this proposals Special Handling Lists | 0 Active Applicants                                               |
|                                                                                               | SEARCH                                                |                  | Filters                                  |                                                                   |
|                                                                                               | TITLE                                                 | CURRENT STATE    | DAYS IN CURRENT STATE                    | 0                                                                 |
| it does not, use the drop-<br>down to select.                                                 | Director of Career Services<br>Career Services Office | Closed           | 92                                       | Evaluated Applicants                                              |
| On an in the Charlest                                                                         | Watch List                                            |                  | Postings Hiring Proposals                | 9 Committees Served By                                            |
| Once in the Student<br>Hiring Manager user<br>group, select 'Postings'<br>and then 'Student.' | SEARCH                                                |                  | 1000160                                  | Department last 365 Days                                          |
|                                                                                               | there are no results to be displayed.                 |                  | Unwatch Postings                         |                                                                   |
|                                                                                               |                                                       |                  |                                          | Career Services Office                                            |

|                                                                           | ••• Hire                                           |                              | Welcome, Lauren Chri                            | stiansen <u>My Profile Help</u> logout |
|---------------------------------------------------------------------------|----------------------------------------------------|------------------------------|-------------------------------------------------|----------------------------------------|
|                                                                           | Grtländ                                            |                              |                                                 | User Group:<br>Student Hiring Manager  |
|                                                                           | Home <b>Postings</b> - Hiring Proposals            |                              |                                                 | Shortcuts 👻                            |
|                                                                           | Postings / Student 🛱                               |                              |                                                 |                                        |
|                                                                           | Student Postings                                   |                              |                                                 | + Create New Posting                   |
|                                                                           | Saved Searches                                     | Search                       | Q Hide Search Options ∨                         |                                        |
|                                                                           | Add Column: Add Column                             |                              | ¥                                               |                                        |
|                                                                           | Department: Department                             |                              |                                                 |                                        |
|                                                                           | Workflow State: Workflow State                     |                              |                                                 |                                        |
| Select 'Create New<br>Posting' button on the<br>right side of the Student | Postings 🗙                                         |                              |                                                 |                                        |
| Postings page.                                                            | "Postings" ③ Selected records ④ 💥 Clear selection? | Posting<br>Number Department | Active Workflow<br>Applications State Last Stat | Actions 🗸<br>(Actions)<br>tus Update   |

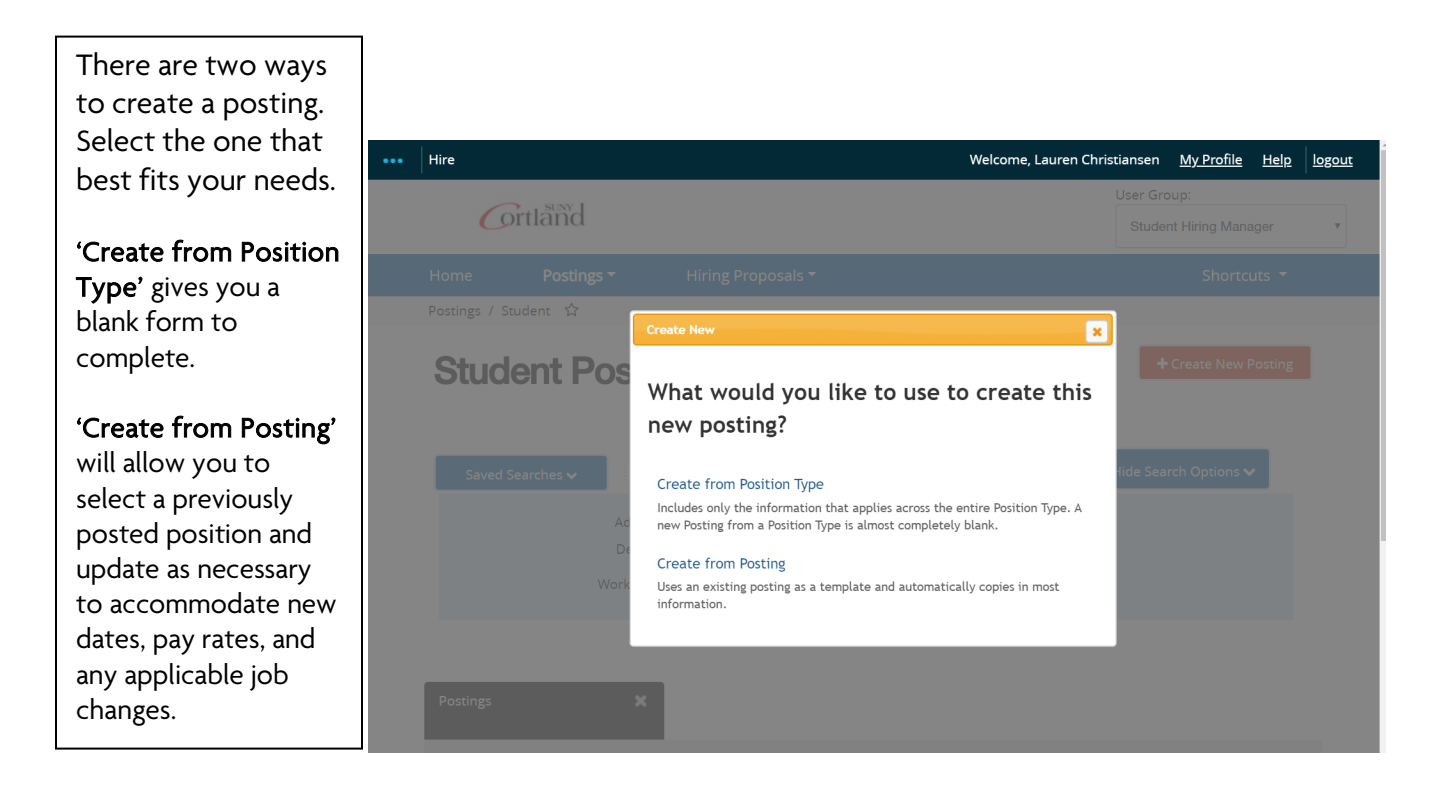

## Create from Position Type (Starting a New Job Posting)

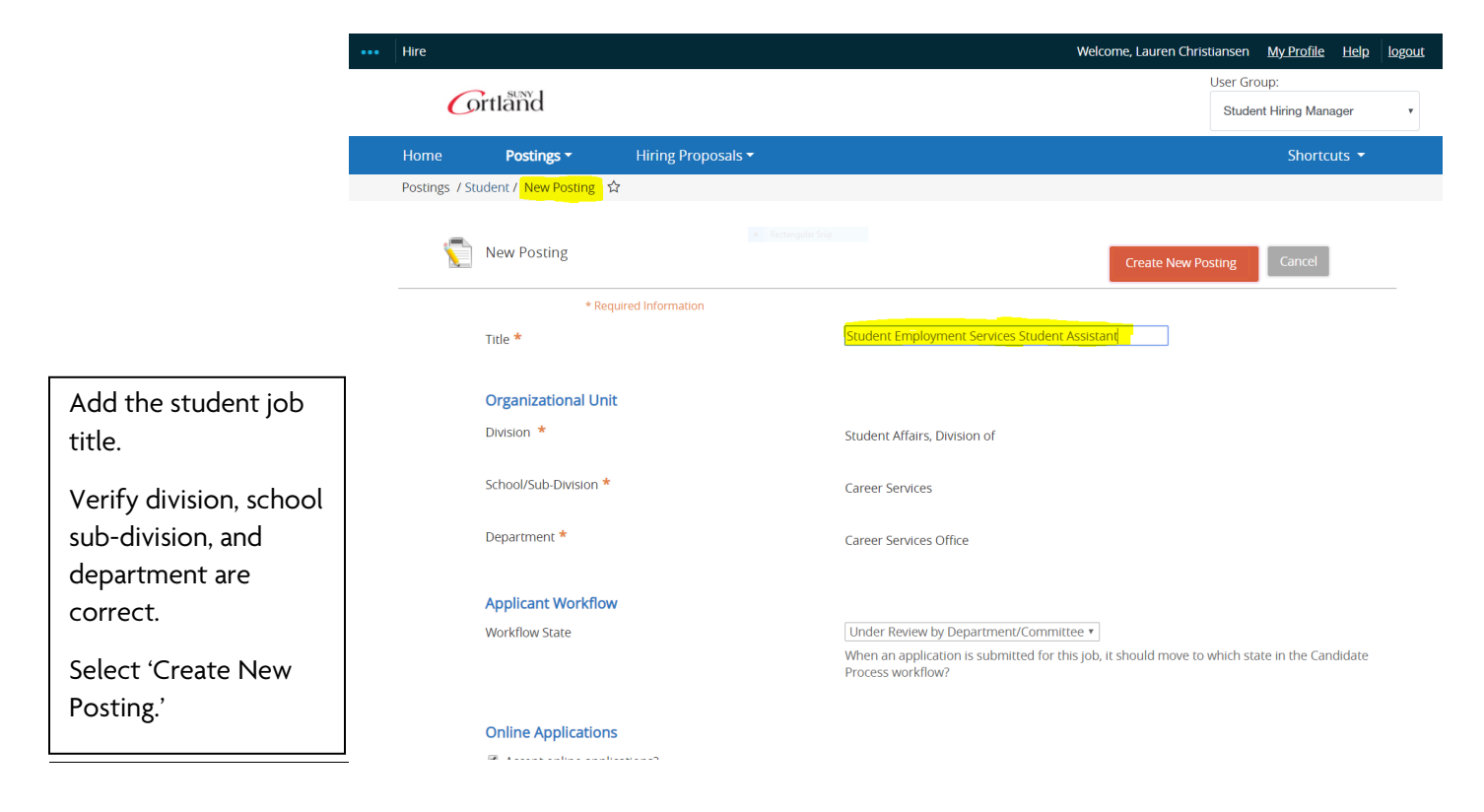

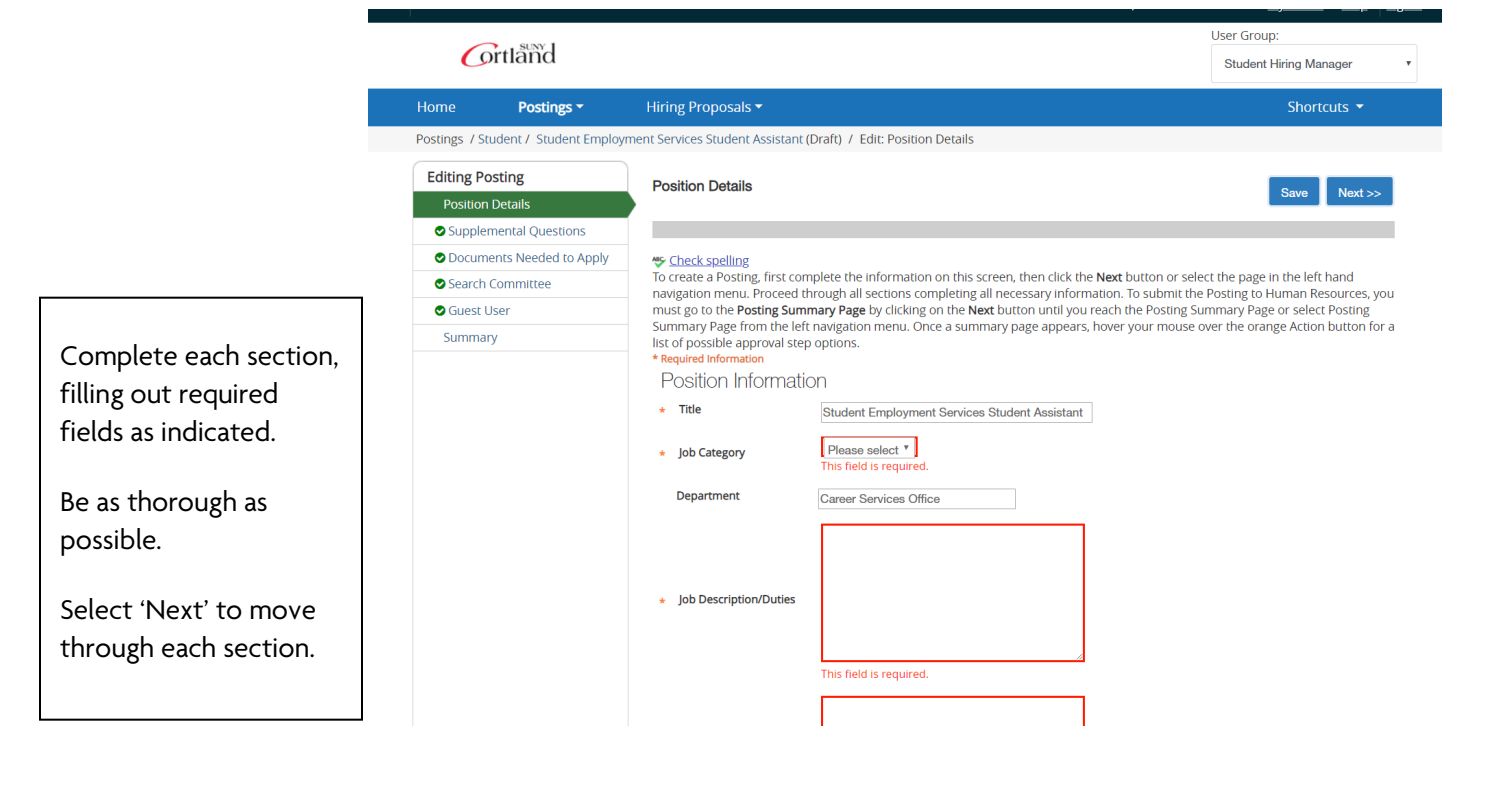

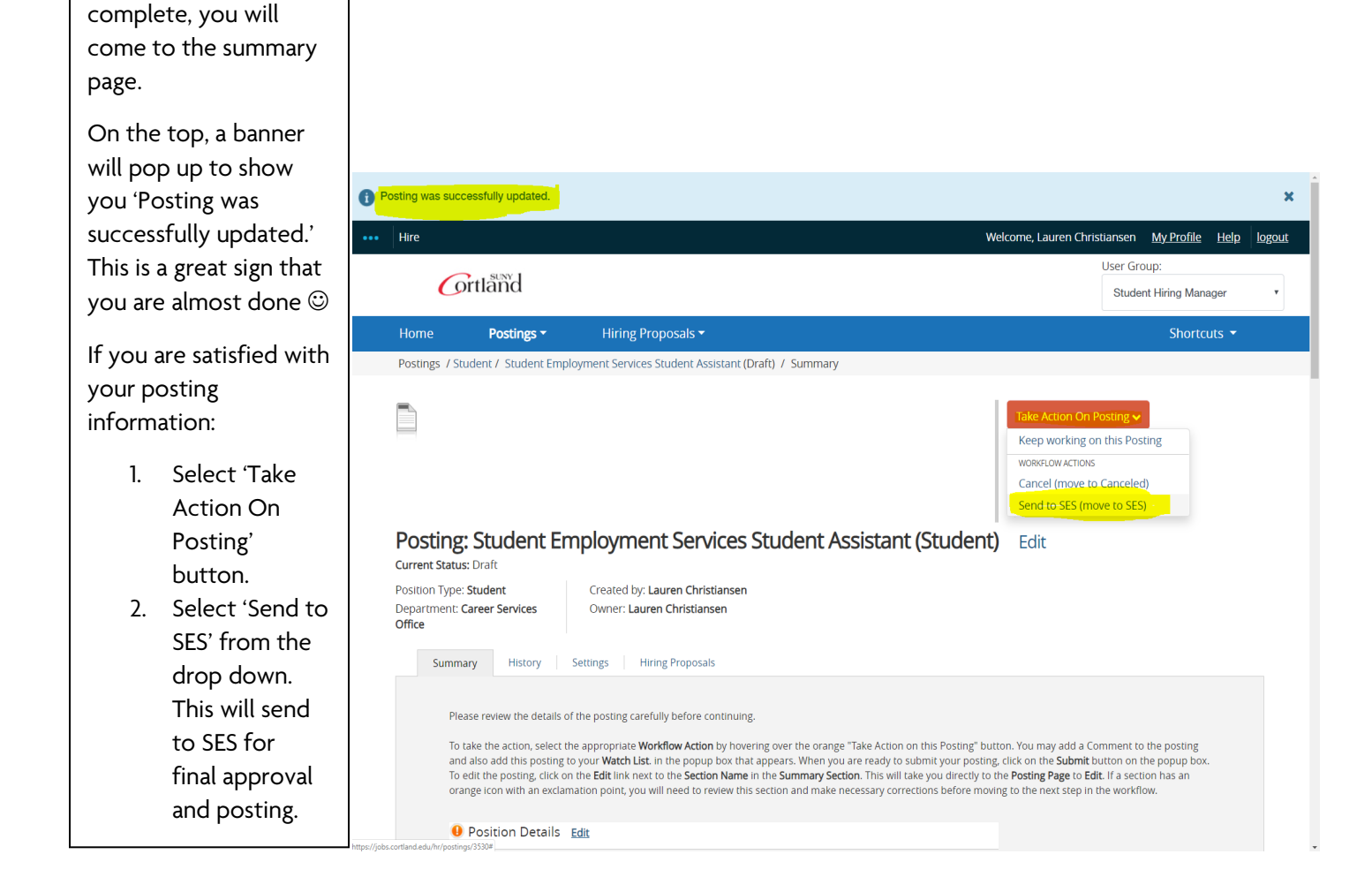

Once the sections are

## Create from Posting (select old post from your account to update)

|                                          | ••• Hire              |                      |                            |                        |                     | Welcome, Lauren Christ | tiansen <u>My Profile Hel</u> p       | logout |
|------------------------------------------|-----------------------|----------------------|----------------------------|------------------------|---------------------|------------------------|---------------------------------------|--------|
|                                          | Grtla                 | ñd                   |                            |                        |                     |                        | User Group:<br>Student Hiring Manager | ¥      |
|                                          | Home Po               | ostings - H          | iring Proposals 👻          |                        |                     |                        | Shortcuts 🔻                           |        |
|                                          | Postings / Student /  | New Posting From Pos | sting 🗘                    |                        |                     |                        |                                       |        |
|                                          | Student               | t Posting            | Rectangular Snip           |                        |                     |                        |                                       |        |
|                                          | Saved Searche         | s 🗸                  |                            | Searc                  | h <b>Q</b> Hide Sea | rch Options 🗸          |                                       |        |
|                                          |                       | Add Column:          | Add Column                 |                        | ¥                   |                        |                                       |        |
|                                          |                       | Department:          | Department                 |                        |                     |                        |                                       |        |
|                                          |                       | Workflow State:      | Workflow State             |                        |                     |                        |                                       |        |
|                                          | Postings              | ×                    |                            |                        |                     |                        |                                       |        |
| Select the position<br>you would like to | "Postings" 1<br>Title | Posting Number       | Department                 | Active<br>Applications | Workflow State      | Last Status Update     | (Actio                                | ns)    |
| upuate and re-post.                      | Career Services Test  | SA18005              | Career Services-DO NOT USE | 1                      | Closed              | August 14, 2018 at 03: | 30 PM Action                          | 15 🗸   |

|                                                    | ••• Hire                                                          |                                                                                                    |                                                                                                    | Welcome, Lauren Christiansen <u>My Profile</u> Help logout                                                                                                    |
|----------------------------------------------------|-------------------------------------------------------------------|----------------------------------------------------------------------------------------------------|----------------------------------------------------------------------------------------------------|----------------------------------------------------------------------------------------------------|
|                                                    | G                                                                 | ortland                                                                                                    |                                                                                                    | User Group:<br>Student Hiring Manager •                                                                                                    |
|                                                    | Home                                                              | Postings -                                                                                                    | Hiring Proposals 🕶                                                                                                    | Shortcuts 🝷                                                                                                    |
|                                                    | Postings / St                                                     | tudent / Career Services                                                                                                    | s Test (Closed) / Summary                                                                                                    | Search Results: Previous   Nex                                                                                                    |
| Select 'Create Posting<br>from this Posting' link. | Positiv<br>Depar<br>NOT U<br>Summ<br>Pie<br>To<br>an<br>To<br>ord | sting: Career Status: Closed<br>on Type: Student<br>trument: Career Services-<br>JSE<br>ease review the details of the<br>take the action, select the<br>d also add this posting to<br>edit the posting, click on 1<br>ange icon with an exclamation<br>Position Details<br>Position Information | Services Test (Student) Created by: Lauren Christiansen Owner: Human Resources the posting carefully before continuing. Pappropriate Workflow Action by hovering over the orange ' your Watch List. in the popup box that appears. When you Fedit link new to the Section Ame in the Summary Section tion point, you will need to review this section and make need Career Services Test Career Services Test | Take Action on this Posting" button. You may add a Comment to the posting rare ready to submit your posting, click on the Submit button on the popup box. This will take you directly to the Posting Page to Edit (1 a section has an cessary corrections before moving to the next step in the workflow. |
|                                                    |                                                                   |                                                                                                    |                                                                                                    |                                                                                                    |

|                        | •••• Hire                          | Welcome, Lauren Christiansen <u>My Profile</u> Help logout                                                                                                   |
|------------------------|------------------------------------|----------------------------------------------------------------------------------------------------|
|                        | Grtland                            | User Group:<br>Student Hiring Manager                                                                                                    |
|                        | Home <b>Postings -</b> Hiring I    | roposals ▼ Shortcuts ▼                                                                                                    |
|                        | Postings / Student / New Posting 🟠 |                                                                                                    |
|                        | New Posting                        | Create New Posting Cancel                                                                                                    |
|                        | * Required Informa                 | tion                                                                                                    |
|                        | Title *                            | Career Services Test                                                                                                    |
| Edit position title if | Organizational Unit                |                                                                                                    |
| needed and verify      | Division *                         | Student Affairs, Division of                                                                                                    |
| information.           | School/Sub-Division *              | Career Services                                                                                                    |
|                        | Department *                       | Career Services Office                                                                                                    |
| Select 'Create New     | Applicant Workflow                 |                                                                                                    |
|                        | Workflow State                     | Under Review by Department/Committee •<br>When an application is submitted for this job, it should move to which state in the Candidate<br>Process workflow? |

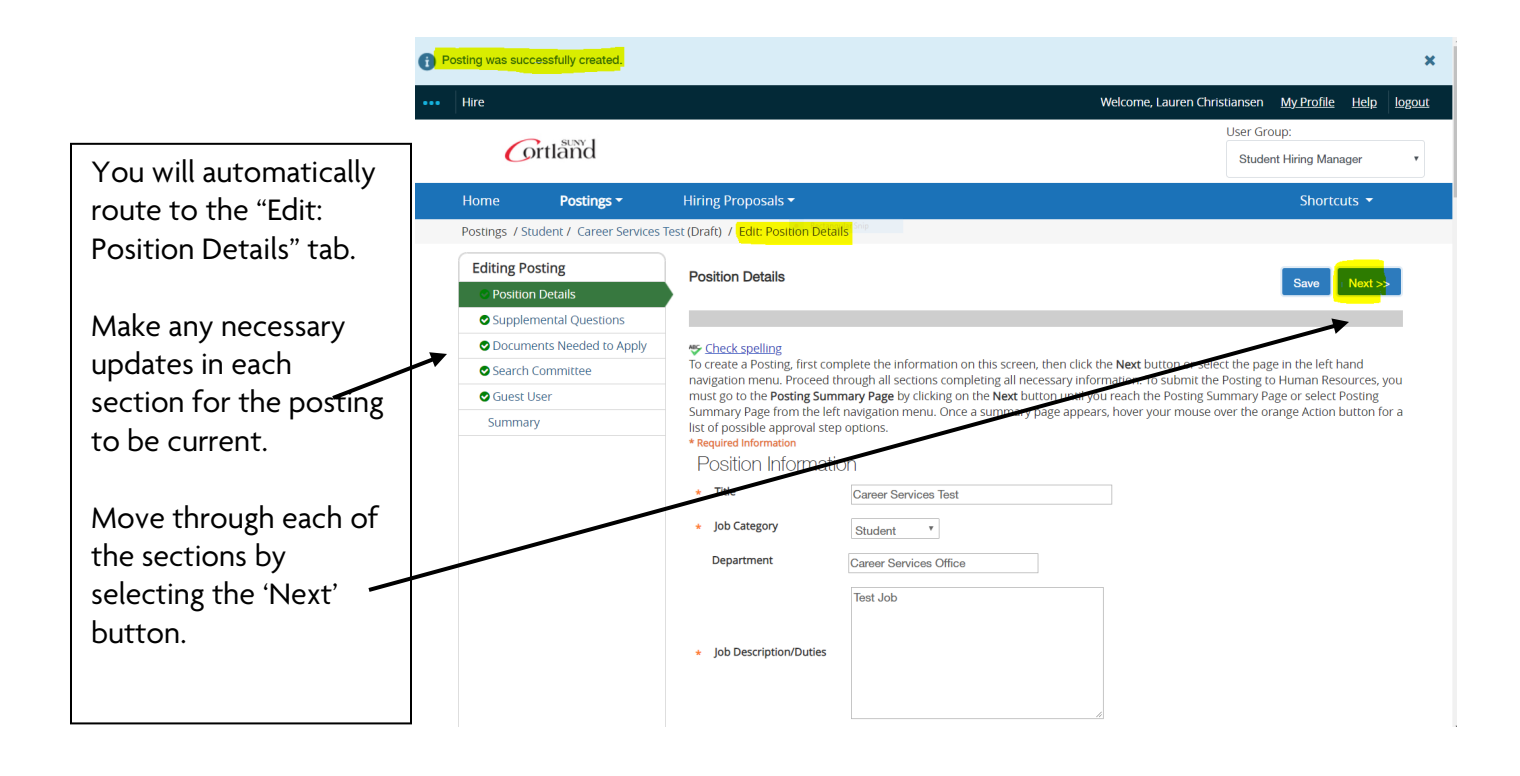

The highlighted areas are places within the job posting that need to be reviewed and updated before submitting.

**Important note:** The last highlight, Open until filled, should always say "no."

| take the action, select the appropriate<br>o add this posting to your <b>Watch List</b> .<br>edit the posting, click on the <b>Edit</b> link<br>n with an exclamation point, you will | • Workflow Action by hovering over the orange "Take Action on this Posting" but<br>in the popup box that appears. When you are ready to submit your posting, Lidd<br>next to the Section Name in the Summary Section. This will take you directly to t<br>need to review this section and make necessary corrections before moving to the<br>section of the section and make necessary corrections before moving to the<br>section of the section and make necessary corrections before moving to the<br>section of the section and make necessary corrections before moving to the<br>section of the section of the section of the section of the section of the section of the section of the<br>section of the section of the section of t | on. You may add a Comment to the posting and<br>< on the <b>Submit</b> button on the popup box.<br>he <b>Posting Page</b> to <b>Edit</b> . If a section has an orange<br>a next step in the workflow. |  |
|----------------------------------------------------------------------------------------------------|----------------------------------------------------------------------------------------------------|----------------------------------------------------------------------------------------------------|--|
| Position Details                                                                                                    |                                                                                                    |                                                                                                    |  |
| Position Information                                                                                                    |                                                                                                    |                                                                                                    |  |
| Title                                                                                                    | Career Services Test                                                                                                    |                                                                                                    |  |
| Job Category                                                                                                    | Student                                                                                                    |                                                                                                    |  |
| Department                                                                                                    | Career Services-DO NOT USE                                                                                                    |                                                                                                    |  |
| Job Description/Duties                                                                                                    | Test Job                                                                                                    |                                                                                                    |  |
| Days/Hours Needed                                                                                                    | Test Job                                                                                                    |                                                                                                    |  |
| Campus-Location/Bldg.                                                                                                    | Test Job                                                                                                    |                                                                                                    |  |
| Required Qualifications                                                                                                    |                                                                                                    |                                                                                                    |  |
| Preferred Qualifications                                                                                                    |                                                                                                    |                                                                                                    |  |
| Physical Demands                                                                                                    |                                                                                                    |                                                                                                    |  |
| Special Conditions for Eligibility                                                                                                    |                                                                                                    |                                                                                                    |  |
| Contact Name(s) & Email(s)                                                                                                    | Test Job                                                                                                    |                                                                                                    |  |
| EEO Statement                                                                                                    | The State University of New York College at Cortland is an AA/EEO/ADA<br>employer. The College actively seeks applications from women, veterans,<br>individuals with a disability, members of underrepresented groups or anyone<br>that would enrich the diversity of the College.                                                                                                    |                                                                                                    |  |
| FLSA                                                                                                    |                                                                                                    |                                                                                                    |  |
| Salary Grade                                                                                                    | A - \$10.40/hr                                                                                                    |                                                                                                    |  |
| Salary                                                                                                    |                                                                                                    |                                                                                                    |  |
| Student Hiring Manager                                                                                                    |                                                                                                    |                                                                                                    |  |
| Posting Detail Information                                                                                                    |                                                                                                    |                                                                                                    |  |
| Posting Number                                                                                                    | SA18005                                                                                                    |                                                                                                    |  |
| Is there an approved budget for this position?                                                                                                    |                                                                                                    |                                                                                                    |  |
| Number of Vacancies                                                                                                    | 1                                                                                                    |                                                                                                    |  |
| Desired Start Date                                                                                                    | 08/07/2018                                                                                                    |                                                                                                    |  |
| Position End Date (if temporary)                                                                                                    |                                                                                                    |                                                                                                    |  |
| Applicant Reviewer Access                                                                                                    |                                                                                                    |                                                                                                    |  |
| Open Date                                                                                                    |                                                                                                    |                                                                                                    |  |
| Review Start Date                                                                                                    |                                                                                                    |                                                                                                    |  |
| Close Date                                                                                                    |                                                                                                    |                                                                                                    |  |
|                                                                                                    |                                                                                                    |                                                                                                    |  |

w the details of the posting carefully before contin

When you reach the summary section, select the 'Take Action on Posting' button.

Select 'Send to SES' from the drop down. This will send to SES for final approval and posting.

| Hire                                                                                                    |                                                                                                    | Welcome, Lauren Christiansen <u>My Profile Help</u>                                                                                                    |
|----------------------------------------------------------------------------------------------------|----------------------------------------------------------------------------------------------------|----------------------------------------------------------------------------------------------------|
| Grtland                                                                                                    |                                                                                                    | User Group:<br>Student Hiring Manager                                                                                                    |
| Home Postings -                                                                                                    | Hiring Proposals 🔻                                                                                                    | Shortcuts 🝷                                                                                                    |
| Postings / Student / Career Servio                                                                                                    | tes Test (Draft) / Summary                                                                                                    | Search Results: Pre                                                                                                    |
| Posting: Careel                                                                                                    | Services Test (Student) Edit                                                                                                    | Take Action On Posting ~<br>Keep working on this Posting                                                                                                    |
| Position Type: <b>Student</b><br>Department: <b>Career Service</b><br><b>Office</b>                                                                             | Created by: Lauren Christiansen<br>s Owner: Lauren Christiansen                                                                                                    | WORKFLOW ACTIONS<br>Cancel (move to Canceled)<br>Send to SES (move to SES)                                                                                                    |
| Summary History                                                                                                    | Settings Hiring Proposals                                                                                                    |                                                                                                    |
| Please review the details of<br>To take the action, select i<br>and also add this posting. Click o<br>To edit the posting, Click o<br>orange icon with an excla | of the posting carefully before continuing.<br>he appropriate <b>Workflow Action</b> by hovering over the orange "Take Action<br>to your <b>Watch List</b> . in the popup box that appears. When you are ready to<br>n the <b>Edit</b> link next to the <b>Section Name</b> in the <b>Summary Section</b> . This will<br>ration point, you will need to review this section and make necessary corr | on this Posting" button. You may add a Comment to the posting<br>submit your posting, click on the <b>Submit</b> button on the popup box.<br>take you directly to the <b>Posting Page to Edit</b> . If a section has an<br>ections before moving to the next step in the workflow. |
| Position Details                                                                                                    | Edit                                                                                                    |                                                                                                    |

## To verify the status of your job, return to the main Student Postings page

| The Workflow State<br>column. will indicate<br>the status of your<br>job. |          |                                                       |                   |                            |                        |                   |                             |             |
|---------------------------------------------------------------------------|----------|-------------------------------------------------------|-------------------|----------------------------|------------------------|-------------------|-----------------------------|-------------|
|                                                                           | Stu      | dent Postings                                         |                   |                            |                        |                   | + Create N                  | New Posting |
| If the status says SES,                                                   |          | C C                                                   |                   |                            |                        |                   |                             |             |
| your job has been                                                         | Save     | ed Searches 🗸                                         |                   | Search Q Hide Se           | arch Options 🗸         |                   |                             |             |
| successfully                                                              |          | Add Column: Add Column                                |                   | *                          |                        |                   |                             |             |
| submitted and is                                                          |          | Department: Department Workflow State: Workflow State | Rectangu          | lar Snip                   |                        |                   |                             |             |
| awaiting approval                                                         |          | VOLIOW State                                          |                   |                            |                        |                   |                             |             |
| from Student                                                              |          |                                                       |                   |                            |                        |                   |                             |             |
| Employment                                                                | Postings | ×                                                     |                   |                            |                        |                   |                             |             |
| Services.                                                                 | "Postin  | gs" 9 Selected records 0 💥 Clear selection?           |                   |                            |                        |                   |                             | Antionau    |
| Draft indicates you                                                       |          |                                                       |                   |                            |                        |                   |                             | (Actions)   |
| have started the                                                          |          | Title                                                 | Posting<br>Number | Department                 | Active<br>Applications | Workflow<br>State | Last Status Update          |             |
| nave started the                                                          |          | Test                                                  |                   | Career Services-DO NOT USE | 0                      | Canceled          | July 25, 2019 at 02:06 PM   | Actions 🗸   |
| posting but need to                                                       |          | Career Services Test                                  | SA18005           | Career Services-DO NOT USE | 1                      | Closed            | August 14, 2018 at 03:30 PM | Actions 🗸   |
| complete it and                                                           |          | Test                                                  |                   | Career Services-DO NOT USE | 0                      | Draft             | March 07, 2019 at 02:54 PM  | Actions 🗸   |
| submit to SES for                                                         |          | z                                                     |                   | Career Services-DO NOT USE | 0                      | Draft             | July 24, 2019 at 03:24 PM   | Actions 🗸   |
| approval and                                                              |          | z                                                     |                   | Career Services-DO NOT USE | 0                      | Canceled          | July 25, 2019 at 02:05 PM   | Actions 🗸   |
| posting.                                                                  |          | Student Employment Services Student Assistant         |                   | Career Services Office     | 0                      | Canceled          | August 16, 2019 at 03:23 PM | Actions 🗸   |
|                                                                           |          | Career Services Test                                  |                   | Career Services Office     | 0                      | Draft             | August 20, 2019 at 11:14 AM | Actions 🗸   |
|                                                                           |          | Career Services Test                                  |                   | Career Services Office     | 0                      | Draft             | August 20, 2019 at 01:49 PM | Actions 🗸   |
|                                                                           |          | Student Employment Services Student Assistant         |                   | Career Services Office     | 0                      | Draft             | August 20, 2019 at 02:14 PM | Actions 🗸   |

Questions? Contact the Student Employment Coordinator at 607-753-4715, or <u>career.services@cortland.edu</u>.